## Web振替システム操作マニュアル

## 2 ログインの方法

- PC・スマートフォン・タブレットの方はこちらから「<u>https://www1.nesty-gcloud.net/keio-golf</u>」 携帯(ガラケー)の方はこちらから 「<u>https://www1.nesty-gcloud.net/keio-gr/</u>」
- ② 【会員専用ページ】をクリック。ログイン画面が表示されます。
- 会員番号・パスワードの入力を行い、「ログイン」ボタンをクリックすると、 【お知らせ】というトップ画面が開きます。

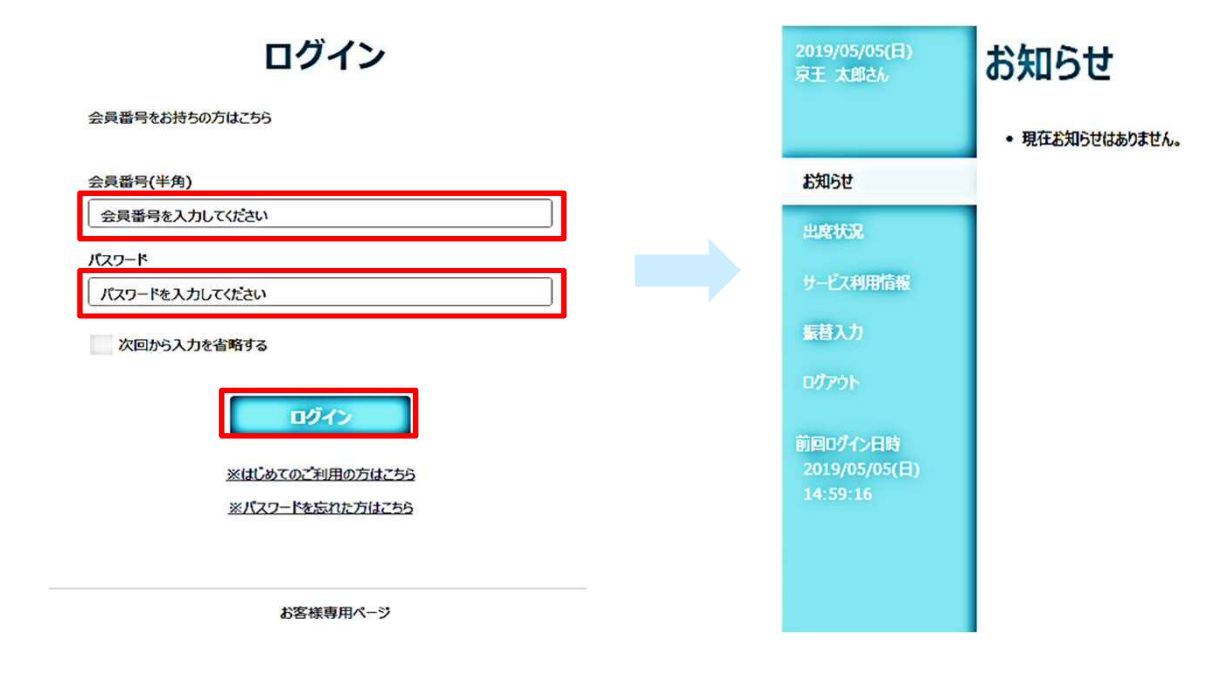

④ トップ画面では、「出席状況」や「サービス利用情報」の確認ができます。

| 2019/05/22(水)<br>約山 編載36 | 出席状況                                    | 2019/05/05(日)<br>京王 太郎さん | サービス利用情報表示         |              |                       |
|--------------------------|-----------------------------------------|--------------------------|--------------------|--------------|-----------------------|
| 1900.H                   | 1977 建粉山                                | < 2019年04月雲 >            | 13406.H            | メールアドレス      | taro_keio@keio-tc.com |
| Marks                    | 日代 コース 助火 新田加賀                          |                          | down o'r c         | サービスご利用ハスリート | 并衣示                   |
| 出席状况                     | 04月03日(水) ダニー 09:00 ネスティ お休み            |                          | 出席状况               | お知らせ配信       | 配信しない                 |
| 9-ビンバ市委員                 | 04月10日(水) ダニー 09:00 ネスティ                |                          | サービス利用情報           |              |                       |
|                          | 04月17日(水)                               |                          | Commission of the  |              |                       |
| 福益予約                     | 04月24日(水) ダミー 09:00 ネスティ                |                          | 振荡入力               |              |                       |
| በቻምዕት                    | 05月01日(水) ダニー 09:00 ネスティ                |                          | ログアウト              |              |                       |
|                          | 05月08日(水) ダミー 09:00 ネスティ                |                          |                    |              |                       |
| MENT/CRM                 | 05月15日(水) ダミー 09:00 ネスティ                |                          | 前回ログイン日時           |              |                       |
| 2019/05/22(%)            | 05月22日(水) 火- 09:00 ネスティ 振踏済 → 05月23日(木) |                          | 2019/05/05<br>(EI) |              |                       |
| 15:42:38                 | 05月23日(木) 柳木13鈴 13:30 鈴木 信 ← 05月22日(水)  |                          | 17:41:19           |              | 変更                    |
|                          | 05月29日(水) ダニー 09:00 ネスティ                |                          |                    |              |                       |
|                          |                                         |                          |                    |              |                       |
|                          | 作品来的                                    |                          |                    |              |                       |
|                          | 80101795                                |                          |                    |              |                       |
|                          |                                         |                          |                    |              |                       |
|                          | 西丁十二十 化聚磷酸盐 人名                          |                          |                    |              | 京王ゴルフ お客様専用ページ        |
|                          | ホエリルノ わ各級専用ページ                          |                          |                    |              |                       |